## **BAB IV**

## HASIL DAN PEMBAHASAN

#### **IV.1 Hasil**

Hasil dari analisa Implementasi *Account Payable Procedure* Pada Sistem Informasi Akuntansi Hutang Studi Kasus Rumah Sakit Wesley Medan yang dibangun dapat dilihat pada gambar-gambar dibawah ini.

#### a. Tampilan Form Menu Utama

Form Menu Utama merupakan tampilan awal pada saat aplikasi dijalankan.

Bentuk Tampilan form menu utama dapat dilihat pada gambar dibawah ini.

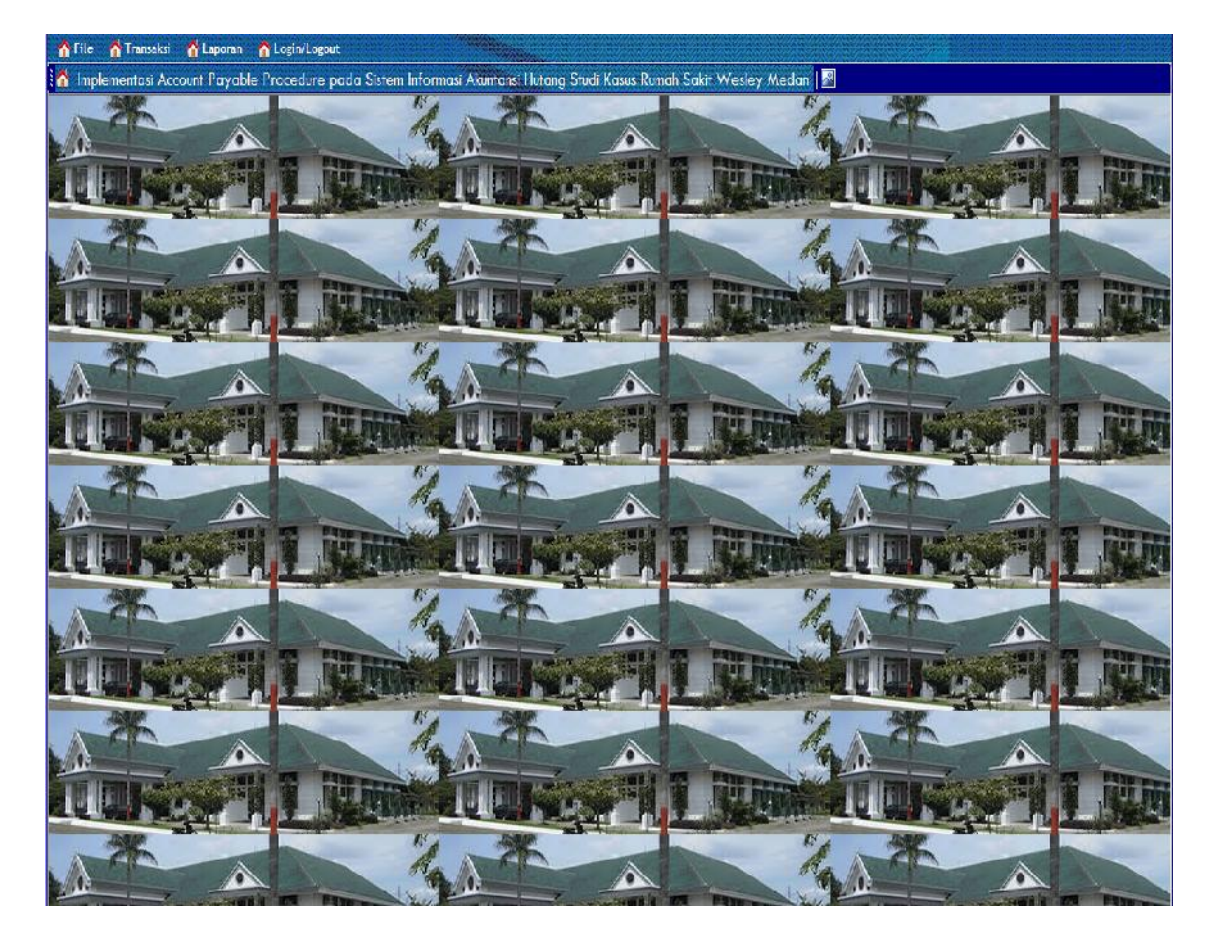

Gambar IV.1. Tampilan Form Menu Utama

#### b. Tampilan Form Menu File

entuk Tampilan form menu file dapat dilihat pada gambar dibawah ini.

Form menu file merupakan menu untuk menampilkan form input data. Bentuk Tampilan form menu file dapat dilihat pada gambar dibawah ini.

Gambar IV.2. Tampilan Form Menu File

## c. Tampilan Form Login Admin

Tampilan Form login merupakan halaman untuk memasukkan user name dan password administrator. Bentuk Tampilan Form login admin dapat dilihat pada gambar dibawah ini.

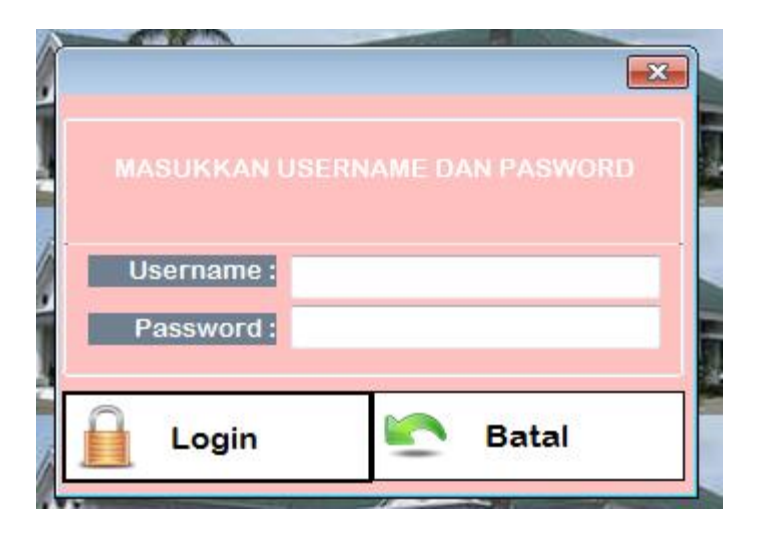

Gambar IV.3. Tampilan Form Login

d. Tampilan Form Data Produk

Tampilan Form data produk merupakan halaman untuk memasukkan data produk. Bentuk Tampilan Form data produk dapat dilihat pada gambar dibawah ini.

| Kode Pro   | luk : |             |              |        |                                                                                                    |
|------------|-------|-------------|--------------|--------|----------------------------------------------------------------------------------------------------|
| Nama Pro   | duk : |             |              |        |                                                                                                    |
| Jenis Pro  | duk : |             | -            |        |                                                                                                    |
| Sat        | uan : | -           |              |        |                                                                                                    |
| Ha         | rya : |             |              |        |                                                                                                    |
| KodeProduk | Nam   | aProduk     | JenisProd    | uk Sat | tuan 4                                                                                                    |
| 9 A-01     | Ranj  | ang Pasien  | Peralatari   | Uni    | it 🗌                                                                                                    |
| 2 A 02     | Kurs  | i Roda      | Peralatan Un |        | it E                                                                                                    |
| A-03       | Tabu  | ung Oksigen | Peralatan    |        | it                                                                                                    |
| 2 A-04     | Tian  | g Infus     | Peralatan    | Uni    | it 🚽                                                                                                    |
| 👰 A-05     | Baby  | Trolly      | Peralatan    | Lini   | it                                                                                                    |
| 😤 A-06     | Bed   | Screen      | Peralatan    | Set    | t in the second second s |
| 2 A-07     | Stet  | oskop       | Peralatan    | Bua    | ah                                                                                                    |
| 2 A-08     | Teris | simeter     | Peralatan    | Bue    | ati                                                                                                    |
| P. A-09    | Term  | nometer     | Peralatan    | Dua    | ah 🖣                                                                                                    |
| •          |       | ш           |              |        | ۴                                                                                                    |
|            |       | Detail      | r Ja         | Union  |                                                                                                    |

**Gambar IV.4. Tampilan Form Produk** 

e. Tampilan Form Data Supplier

Tampilan Form data Supplier merupakan halaman untuk memasukkan data Supplier. Bentuk Tampilan Form data Supplier dapat dilihat pada gambar dibawah ini.

| Kode 9<br>Nama 5 | iupplier :<br>upplier :<br>Alamat :<br>Telepon : |                 |                                 |                             |        |  |
|------------------|--------------------------------------------------|-----------------|---------------------------------|-----------------------------|--------|--|
| Kode             | NamaSuppl                                        | ier             | Alamat                          |                             | Telepe |  |
| <b>2</b> S01     | PT.Eurindo                                       | Combined        | Jl. Raya Med                    | dan Binjai Km               | 061-8  |  |
| S02              | PT.Great D                                       | eli Farma       | JI. M.T. Har                    | yono No. 398                | 061-5  |  |
| 303              | PT.Akarim                                        | Jaya Farma      | Jl. Sutomo N                    | Jl. Sutomo No.122 Medan     |        |  |
| 0504             | PT.Abeye L                                       | estar           | JI. Sel Babal                   | Jl. Sel Babalan No. 4 Medan |        |  |
| 0505             | P1.Filament                                      | ta Harma        | II. Maluku Be                   | II. Maluku 3-5 Medan        |        |  |
| 💙 X01            | PT.Sumber                                        | Utama Medicali. | Jl. Prof H M.                   | Jl. Prof H M. Yamin SH No   |        |  |
| X02              | PT.Eka Gen                                       | nlang Medika    | Ruke Bukit R                    | Ruke Bukit Rivaria Blok A   |        |  |
| xo3              | PT. Citra Na                                     | iya Medika      | Jl. Neptunus Timur Blok K2 021- |                             |        |  |
| 💙 X04            | PT.Centra I                                      | Mandri          | JI. Mursid Ja                   | akarta                      | 021-8  |  |
| •                |                                                  | m               |                                 | 1                           |        |  |
| Baru             | Simpa                                            | n Batal         | Edit                            | Hanus                       | Keluar |  |

**Gambar IV.5. Tampilan Form Supplier** 

#### f. Tampilan Form Pembelian

Tampilan form pembelian merupakan halaman untuk memasukkan data pembelian. Bentuk tampilan form data pembelian dapat dilihat pada gambar dibawah ini.

| No Faktur P | embelian: 10004           |          | Kode       | NamaProduk     | JenisProduk  | Satuar    | n HargaS          | atuan Juniah |  |
|-------------|---------------------------|----------|------------|----------------|--------------|-----------|-------------------|--------------|--|
| Tanggal P   | embelian; 30 Jul 15       |          | A-04       | Tiang Infus    | Peralatan    | Uhit      | 10000             | 50           |  |
| Kode        | Supplier: 504 -           |          | 10         |                |              |           |                   |              |  |
| N           | Constant PT Above Lector  |          |            |                |              |           |                   |              |  |
| Nama        | Supplier: Findbeye Lestan |          |            |                |              |           |                   |              |  |
|             | Panjar: 3000000           |          |            |                |              |           |                   |              |  |
| Tgl Jatu    | ih Tempo: 30 Nov 15       |          |            |                |              |           |                   |              |  |
| (odeBroduk  | NamaDrochuk               | TUMLAH   |            |                |              |           |                   |              |  |
| A C1        | Designs Designs           |          | (*)        |                | m            |           |                   |              |  |
| A C2        | Kurai Dodo                |          |            |                |              |           | Total Pembelian   | 500000       |  |
| A 03        | Tabung Oksinen            |          |            |                |              |           |                   |              |  |
| A-C4        | Tiang Infus               | OK OK    |            |                |              |           | Vang Muka         | 300000       |  |
| A-05        | Baby Trolly               |          |            |                |              |           | Saldo Hutang      | 200000       |  |
| A-06        | Bed Screen                | BATAL    |            |                |              |           |                   |              |  |
| A-07        | Stetoskop                 | NoFektur | TancoalPer | mpelian KodeSu | noier NamaSu | oplier    | Alamat            | Telepon      |  |
| A-08        | Tensmeter                 | A 10001  | 7/20/2015  | 601            | DT E vie     | ada Cam   | 1 Dave Madee      | 061 050520   |  |
| A-09        | Termometer                | 10001    | //30/2015  | 501            | P1.Eun       | tio Com   | JI. Raya Mejan.   | 001-000000   |  |
| A-10        | Alat Suntik               | 10002    | // 2013    | 502            | P1.Gree      | m lava    | JI. M. T. Haryon. | 061-515254   |  |
| OC-01       | Spurt 3 CC                | 0003     | 7/30/2015  | 504            | PT Aber      | e Lestari | Il SalBabalan     | 061-758953   |  |
| OC-02       | Inway                     | 10004    | 7/30/2013  | 304            | FILADE       | C LESIGIT | JI. SCI Dabalali  | 001-250955   |  |
| C-03        | СТМ                       |          |            |                |              |           |                   |              |  |
| C-04        | Nexa 500 MG               |          |            |                |              |           |                   |              |  |
| C-05        | Amoxil                    |          |            |                |              |           |                   |              |  |
| 🖉 C-06      | Chloromycetin             |          |            |                |              |           |                   |              |  |
| C-07        | Deltasone                 |          |            |                |              |           |                   |              |  |
| O 08        | Desyrcl                   |          |            |                |              |           |                   |              |  |
| O0 0        | Diarex                    |          |            | 11             |              |           |                   |              |  |
| 0. 0        | Firey                     |          |            | 1              |              |           |                   |              |  |

Gambar IV.6. Tampilan Form Pembelian

#### g. Tampilan Form Pembayaran Hutang

Form pembayaran hutang merupakan form untuk memasukkan transaksi pembayaran hutang. Bentuk tampilan form pembayaran hutang dapat dilihat pada gambar dibawah ini.

| Tar<br>Ko<br>Nar | No Bayar :<br>nggal Bayar :<br>No Faktur :<br>de Supplier :<br>ma Supplier : | 61<br>30 Jul 15<br>10004<br>504<br>PT.Abeve 16 | ▼<br>•stari |         | No 4<br>10 5<br>10 5<br>10 5<br>10 5<br>10 5 | KODE<br>501<br>502<br>503<br>504 | KREDITUR<br>PT.Eurindo Com<br>PT.Great Deli F<br>PT.Akarim Jaya<br>PT.Abeye Lestari | TOTAL<br>20000000<br>10000000<br>16000000<br>5000000 | Panjar<br>1500000<br>5000000<br>3500000<br>3000000 | HUTANG<br>1850000<br>5000000<br>1250000<br>2000000 | TDTAL<br>0 13500<br>20000<br>0 62500<br>0 | SALDO<br>000 0<br>000 3000000<br>000 6250000<br>200000 |
|------------------|------------------------------------------------------------------------------|------------------------------------------------|-------------|---------|----------------------------------------------|----------------------------------|-------------------------------------------------------------------------------------|------------------------------------------------------|----------------------------------------------------|----------------------------------------------------|-------------------------------------------|--------------------------------------------------------|
| Ju               | mlah Bayar :                                                                 | 500000                                         |             |         | •                                            |                                  |                                                                                     | 1                                                    | 1                                                  |                                                    |                                           |                                                        |
| NoBayar          | TanggalB                                                                     | NoFaktur                                       | TanggalP    | KoceSup | NamaSup                                      | plier                            |                                                                                     | Alamat                                               |                                                    |                                                    | Telepon                                   | Panjar                                                 |
| - 56             | 3/26/2015                                                                    | 10001                                          | 7/30/2015   | 501     | PT.Eurind                                    | o Combi                          | ined                                                                                | Jl. Raya Meda                                        | n Binjai Km 6,5 No.2                               | 72 Medan                                           | 061-858588                                | 1500000                                                |
| - 57             | 9/26/2015                                                                    | 10001                                          | 7/30/2015   | S01     | PT.Eurind                                    | o Combi                          | ined                                                                                | Jl. Raya Meda                                        | n Binjai Km 6,5 No.2                               | 72 Medan                                           | 061-858588                                | 1500000                                                |
| - 58             | 3/30/2015                                                                    | 10002                                          | 7/30/2015   | 502     | PT.Great                                     | Deli Fari                        | ma                                                                                  | JI. M.T. Haryo                                       | no No. 398 Medan                                   |                                                    | 061-513254                                | 5000000                                                |
| - 59             | 9/30/2015                                                                    | 10002                                          | 7/30/2015   | 502     | PT.Great                                     | Deli Fari                        | ma                                                                                  | JI. M.T. Haryo                                       | no No. 398 Medan                                   |                                                    | 061-513254                                | 5000000                                                |
| <del>-</del> 60  | 3/30/2015                                                                    | 10003                                          | 7/30/2015   | S03     | PT.Akarim                                    | Jaya F                           | ama                                                                                 | Jl. Sutomo No                                        | 122 Medan                                          |                                                    | 061-7343818                               | 3500000                                                |
|                  |                                                                              |                                                |             |         |                                              |                                  |                                                                                     |                                                      |                                                    |                                                    |                                           |                                                        |
|                  |                                                                              |                                                |             |         |                                              |                                  |                                                                                     |                                                      |                                                    |                                                    |                                           |                                                        |
| •                |                                                                              |                                                |             |         |                                              | 11                               |                                                                                     |                                                      |                                                    |                                                    |                                           |                                                        |

## Gambar IV.7. Tampilan Form Pembayaran Hutang

h. Tampilan Form Admin

Tampilan form input admin merupakan halaman yang memasukkan daftar

admin. Tampilan form input admin dapat dilihat pada gambar dibawah ini.

| Nam        | Password :<br>a Lengkap :<br>tus Admin : |       | •           |         |       |         |
|------------|------------------------------------------|-------|-------------|---------|-------|---------|
| Baru       | Simpan                                   | Batal | Edit        | Нар     | us    | Keluar  |
| UserName   | Pass                                     | word  | NamaLeng    | Ikap    | Statu | IsAdmin |
| Kelly      | Kelly                                    |       | Kelly Merin | nt      | Admir | n       |
| merint     | merir                                    | nt    | Merint Kell | у       | Admin | n       |
| TiaraIndah | Inda                                     | h01   | Tiara Inda  | h Per   | Admir | n       |
| Yanna      | 1612                                     | 1990  | Yanna wul   | an      | Admi  | n       |
| Yanto009   | 009Y                                     | 'anto | Muhamma     | d Yanto | Pemir | npin    |

Gambar IV.8. Tampilan Form Manajemen Admin

## i. Laporan Produk

Laporan produk merupakan media informasi untuk menampilkan data produk. Bentuk tampilan laporan produk dapat dilihat pada gambar di bawah ini.

#### RUMAH SAKIT WESLEY MEDAN Jalan Setia Budi Pasar II Tanjung Sari Medan, Sumatera Utara 20132 LAPORAN PRODUK

| KODE<br>PRODUK | NAMA PRODUK    | JENIS PRODUK | SATUAN | HARGA SATUAN |
|----------------|----------------|--------------|--------|--------------|
| A-01           | Ranjang Pasien | Peralatan    | Unit   | 2,000,000.00 |
| A-02           | Kursi Roda     | Peralatan    | Unit   | 800,000.00   |
| A-03           | Tabung Oksigen | Peralatan    | Unit   | 500,000.00   |
| A-04           | Tiang Infus    | Peralatan    | Unit   | 100,000.00   |
| A-05           | Baby Trolly    | Peralatan    | Unit   | 500,000.00   |
| A-06           | Bed Screen     | Peralatan    | Set    | 300,000.00   |
| A-07           | Stetoskop      | Peralatan    | Buah   | 450,000.00   |
| A-08           | Tensimeter     | Peralatan    | Buah   | 450,000.00   |
| A-09           | Termometer     | Peralatan    | Buah   | 100,000.00   |
| A-10           | Alat Suntik    | Peralatan    | Set    | 50,000.00    |
| O-01           | Spuit 3 CC     | Perlengkapan | Box    | 150,000.00   |
| O-02           | Triway         | Perlengkapan | Box    | 120,000.00   |
| O-03           | CTM            | Perlengkapan | Box    | 80,000.00    |
| 0-04           | Nexa 500 MG    | Perlengkapan | Box    | 160,000.00   |
| O-05           | Amoxil         | Perlengkapan | Box    | 150,000.00   |
| O-06           | Chloromycetin  | Perlengkapan | Box    | 150,000.00   |
| O-07           | Deltasone      | Perlengkapan | Box    | 400,000.00   |
| O-08           | Desyrel        | Perlengkapan | Box    | 500,000.00   |
| O-09           | Diarex         | Perlengkapan | Box    | 100,000.00   |
| 0-10           | Eurax          | Perlengkapan | Box    | 200.000.00   |

MEDAN, 30-July-2015 RUMAH SAKIT WESLEY MEDAN

#### Text Object

SANDRO IRAWAN MANAGER

## Gambar IV.9. Tampilan Laporan Produk

#### j. Laporan Pembelian

Laporan pembelian merupakan media informasi untuk menampilkan data pembelian. Bentuk tampilan laporan pembelian dapat dilihat pada gambar di bawah ini

| No I<br>AKTUR PI | TANGGAL<br>'EN <mark>IBE</mark> LIAN | KODE<br>SUPPLIER | NAMA SUPPLIER        | KODE<br>PRODUK | NAMA PRODUK    | JENIS PRODUK | SATUAN | HARGA     | ЛН | TOTAL                                       | PANJAR                 |
|------------------|--------------------------------------|------------------|----------------------|----------------|----------------|--------------|--------|-----------|----|---------------------------------------------|------------------------|
| 10001 3          | 30-July-2011                         | 501              | PT Furindo Combined  | A-01           | Ranjarg Pasien | Peralatan    | Unit   | 2,000,000 | 10 | 20,000,000                                  | 1,500,000              |
| 10002 3          | 30-July-2015                         | 502              | PT Great Deli Farma  | A-03           | Tabung Oksigen | Peralatan    | Unit   | 300,000   | 20 | 20,000,000                                  | 5,000,000              |
|                  |                                      | 0.000            |                      |                |                | 1100000      |        |           |    | 10,000,000                                  |                        |
| 10003 3          | 30-July-2015                         | 803              | PT Akarim Jaya Farma | 0-07           | Deltasone      | Petlengkapan | Bon.   | 400,000   | 40 | 16,000,000                                  | 3,500,000              |
| 10004 3          | 30-July-2015                         | 304              | PT Abeye Lestari     | A-04           | Tiang Infus    | Peralatan    | Unit   | 100,000   | 50 | 5,000,000<br>5,000,000                      | 0,000,000              |
|                  |                                      |                  |                      |                |                |              |        |           |    | 51,000,000.00                               | L3,000,000.00          |
|                  |                                      |                  |                      |                |                |              |        |           |    | MEDAN, <mark>30-Jub</mark><br>RUMAH SAKIT W | y-2015<br>TESLEY MEDAN |

#### Gambar IV.10. Tampilan Laporan Pembelian

#### k. Laporan Pembayaran Hutang

Laporan pembayaran hutang merupakan media informasi untuk menampilkan data jumlah pembayaran hutang kepada setiap supplier. Bentuk tampilan laporan pembayaran hutang dapat dilihat pada gambar di bawah ini

#### RUMAH SAKIT WESLEY MEDAN Jalan Setia Budi Pasar II Tanjung Sati Medan, Sumatera Utara 20132 KARTU UTANG

| Nama Kreditur<br>Alamat | : PT.Eurindo Combined<br>: Jl. Raya Medan Binjai Km | 6,5 No.272 Medan |                       |               |       |               |
|-------------------------|-----------------------------------------------------|------------------|-----------------------|---------------|-------|---------------|
| TANGGAL                 | KETERANGAN                                          | Ref              | DEBET                 | KREDIT        | SALD  | 0             |
|                         |                                                     | 1000             | and the second second |               | DEBET | KREDIT        |
| 30 Jul 2015             | Saldo                                               | JPB              | 0.00                  | 18,500,000.00 |       | 18,500,000.00 |
| 26-Ang-2015             | Pemhayaran                                          | JKK              | 9,250,000.00          | 0.00          |       | 9,250,000.00  |
| 26-Sep-2015             | Pembayaran                                          | JKK              | 9,250,000.00          | 0.00          |       | 0.00          |

MEDAN, 30-July-2015 RUMAH SAKIT WESLEY MEDAN

Text Object SANDRO IRAWAN MANAGER

#### Gambar IV.11. Tampilan Laporan Pembayaran Hutang

## l. Laporan Jurnal Umum

Laporan jurnal umum merupakan media informasi untuk menampilkan transkasi dalam bentuk jurnal umum. Bentuk tampilan laporan jurnal umum dapat dilihat pada gambar di bawah ini

# RUMAH SAKIT WESLEY MEDAN Jalan Setia Budi Pasar II Tanjung Sari Medan, Sumatera Utara 20132 LAPORAN JURNAL UMUM

| No Akun | Tanggal     | Uraian                    | Debet         | Kredit        |
|---------|-------------|---------------------------|---------------|---------------|
| 56      | 26-Aug-2015 | Kas                       | 9,250,000     | 0             |
|         |             | Hutang Usaha              | 0             | 9,250,000     |
| 57      | 26-Sep-2015 | Kas                       | 9,250,000     | 0             |
|         |             | Hutang Usaha              | 0             | 9,250,000     |
| 58      | 30-Aug-2015 | Kas                       | 1,000,000     | 0             |
|         |             | Hutang Usaha              | 0             | 1,000,000     |
| 59      | 30-Sep-2015 | Kas                       | 1,000,000     | 0             |
|         |             | Hutang Usaha              | 0             | 1,000,000     |
| 60      | 30-Aug-2015 | Kas                       | 6,250,000     | 0             |
|         |             | Hutang Usaha              | 0             | 6,250,000     |
| 61      | 30-Jul-2015 | Kas                       | 500,000       | 0             |
|         |             | Hutang Usaha              | 0             | 500,000       |
| 10,001  |             | Persediaan Ranjang Pasien | 20,000,000    | 0             |
| 1111    |             | Kas                       | 0             | 1,500,000     |
|         |             | Saldo Hutang              | 0             | 18,500,000    |
| 10,002  |             | Persediaan Tabung Oksigen | 10,000,000    | 0             |
| 100     |             | Kas                       | 0             | 5,000,000     |
|         |             | Saldo Hutang              | 0             | 5,000,000     |
| 10,003  |             | Persediaan Deltasone      | 16,000,000    | 0             |
|         |             | Kas                       | 0             | 3,500,000     |
|         |             | Saldo Hutang              | 0             | 12,500,000    |
| 10,004  |             | Persediaan Tiang Infus    | 5,000,000     | 0             |
|         |             | Kas                       | 0             | 3,000,000     |
|         |             | Saldo Hutang              | 0             | 2,000,000     |
|         |             |                           | 78,250,000,00 | 78 250 000 00 |

MEDAN, 30-July-2015 RUMAH SAKIT WESLEY MEDAN

### Gambar IV.12. Tampilan Laporan Jurnal Umum

m. Laporan Daftar Saldo Hutang

Laporan Daftar Saldo Hutang merupakan media informasi untuk menampilkan Daftar saldo hutang secara keseluruhan. Bentuk tampilan laporan daftar saldo hutang dapat dilihat pada gambar di bawah ini

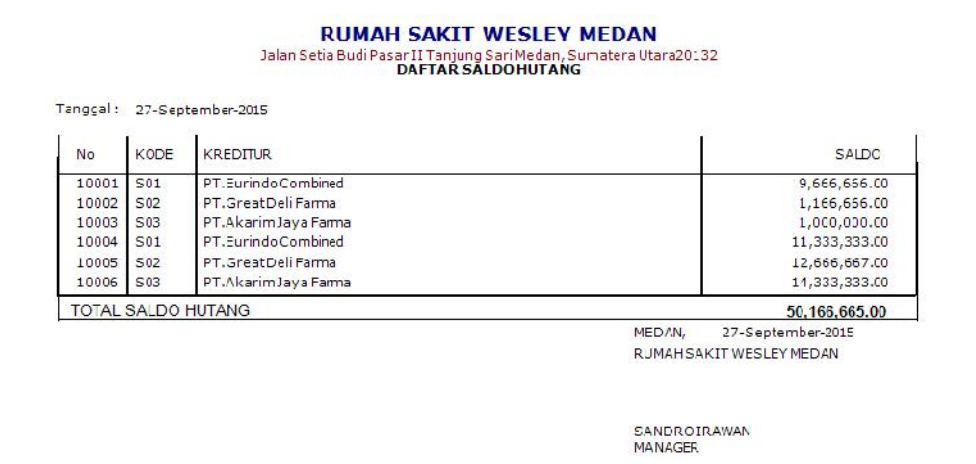

Gambar IV.13. Tampilan Laporan Daftar Saldo Hutang

#### IV.2 Uji Coba Hasil

#### **IV.2.1.Rencana Pengujian**

Pada tahap implementasi dan pengujian terhadap Implementasi Account Payable Procedure pada Sistem Informasi Akuntansi Hutang Studi Kasus Rumah Sakit Wesley Medan dirancang secara sederhana, agar user dapat dengan mudah menemukan solusi pemasalahan yang dihadapi.

Pengujian merupakan bagian yang tidak dapat terpisahkan dari pembangunan sebuah sistem. Karena dengan melakukan pengujian terhadap sistem yang akan diimplementasikan maka dapat diketahui apakah sistem tersebut berjalan sesuai dengan keinginan atau tidak. Dan dimaksudkan agar kualitas dari sistem dapat terjamin sebelum diimplementasikan. Rencana pengujian yang dilakukan terhadap sistem berupa pengujian dengan menggunakan metode blackbox testing dimana pengujian lebih memfokuskan kepada kebutuhan fungsional dari user. Pengujian ini dapat menemukan kesalahan seperti :

- 1. Kesalahan Interface.
- 2. Kesalahan Struktur Data.

Pengujian dilakukan dengan cara menginputkan data pada sistem sehingga akan muncul hasil dari pengujian. Berikut adalah rencana pengujian Implementasi *Account Payable Procedure* pada Sistem Informasi Akuntansi Hutang Studi Kasus Rumah Sakit Wesley Medan.

|                            |                                        | 00                   |                 |
|----------------------------|----------------------------------------|----------------------|-----------------|
| Komponen yang<br>di uji    | Pengujian                              | Tingkat<br>pengujian | Jenis pengujian |
| Login admin                | Pengecekan<br>admin terdaftar          | Sistem               | Blackbox        |
| Form Barang                | Pengisian data<br>Barang               | Sistem               | Blackbox        |
| Form Supplier              | Pengisian data<br>Supplier             | Sistem               | Blackbox        |
| Form Pembelian             | Pengisian data<br>Pembelian            | Sistem               | Blackbox        |
| Form Pembayaran<br>Hutang  | Pengisian data<br>Pembayaran<br>Hutang | Sistem               | Blackbox        |
| Form Manajemen<br>Password | Pengisian data<br>admin                | Sistem               | Blackbox        |
| Form Laporan               | Pencetakan<br>laporan                  | Sistem               | Blackbox        |

Tabel IV.1. Skenario Pengujian Sistem

| raber i v.2. i engajian bistem hogin ramm | Tabel | IV.2. | Pengujian | Sistem | Login | Admin |
|-------------------------------------------|-------|-------|-----------|--------|-------|-------|
|-------------------------------------------|-------|-------|-----------|--------|-------|-------|

|    |                                                         | Kasus hasil uji (Data no                                                       | rmal)                               |                            |
|----|---------------------------------------------------------|--------------------------------------------------------------------------------|-------------------------------------|----------------------------|
| No | Data masukkan                                           | Yang diharapkan                                                                | Pengamatan                          | Kesimpulan                 |
| 1. | Username:merint<br>Password:merint<br>Klik tombol login | Form menampilkan<br>masuk untuk bagian<br>admin, sebagai halaman<br>pusat data | Dapat masuk<br>ke tampilan<br>utama | [√] diterima<br>[] ditolak |
|    |                                                         | Kasus hasil uji (Data sa                                                       | llah)                               |                            |

| No | Data masukkan     | Yang diharapkan       | Pengamatan    | Kesimpulan   |
|----|-------------------|-----------------------|---------------|--------------|
| 1. | Username:admin    | Tidak dapat login dan | Pindah ke     | [√] diterima |
|    | Password:Admin    | masuk kehalaman admin | halaman pesan | [] ditolak   |
|    | Klik tombol login | dan pesan error       | error         |              |

|    | Kasus hasil uji (Data normal)                        |                                                                                                    |                                                                                                    |                            |  |  |  |  |
|----|------------------------------------------------------|----------------------------------------------------------------------------------------------------|----------------------------------------------------------------------------------------------------|----------------------------|--|--|--|--|
| No | Data masukkan                                        | Yang diharapkan                                                                                                    | Pengamatan                                                                                                    | Kesimpulan                 |  |  |  |  |
| 1  | Tambah data                                          | Data Produk yang akan<br>dimasukkan ke dalam<br>database, klik simpan<br>maka Data masuk pada<br>server database        | Data Produk yang<br>akan dimasukkan<br>ke dalam database,<br>klik simpan maka<br>Data masuk pada<br>server database            | [√] diterima<br>[] ditolak |  |  |  |  |
| 2  | Ubah data                                            | Data Produk yang akan<br>diubah di dalam<br>database, klik simpan<br>maka Data pada server<br>Database akan berubah     | Data Produk yang<br>akan dirubah di<br>dalam batabase,<br>klik simpan maka<br>Data pada server<br>Database akan<br>berubah     | [√] diterima<br>[] ditolak |  |  |  |  |
| 3  | Hapus data                                           | Data Produk yang akan<br>dihapus dari dalam<br>database, klik hapus,<br>maka Data pada server<br>Database akan terhapus | Data Produk yang<br>akan terhapus dari<br>dalam database,<br>klik hapus, maka<br>Data pada server<br>Database akan<br>terhapus | [√] diterima<br>[] ditolak |  |  |  |  |
|    |                                                      | Kasus hasil uji (Dat                                                                                                    | a salah)                                                                                                    |                            |  |  |  |  |
| No | Data masukkan                                        | Yang diharapkan                                                                                                    | Pengamatan                                                                                                    | Kesimpulan                 |  |  |  |  |
| 1  | Masukkan data<br>tidak sesuai<br>dengan type<br>data | Ada pesan bahwa<br>pengisian data salah                                                                                 | Muncul pesan<br>bahwa pengisian<br>data tidak lengkap                                                                          | [√] diterima<br>[] ditolak |  |  |  |  |

## Tabel IV.3. Pengujian Sistem data Produk

| Tabel IV.4. Pengujian | Sistem | data | Supplier |
|-----------------------|--------|------|----------|
|-----------------------|--------|------|----------|

|    | Kasus hasil uji (Data normal) |        |            |      |      |          |        |              |
|----|-------------------------------|--------|------------|------|------|----------|--------|--------------|
| No | Data masukkan                 | Yang   | diharapkan |      | Р    | engamat  | an     | Kesimpulan   |
| 1  | Tambah data                   | Data   | Supplier   | yang | Data | Supplier | yang   | [√] diterima |
|    |                               | akan   | dimasukkan | ke   | akan | dimas    | ukkan  | [] ditolak   |
|    |                               | dalam  | database,  | klik | ke d | alam dat | abase, |              |
|    |                               | tambal | n maka     | Data | klik | tambah   | maka   |              |

|    |                                                      | masuk pada server<br>database                                                                                             | Data masuk pada<br>server database                                                                                               |                            |
|----|------------------------------------------------------|----------------------------------------------------------------------------------------------------|----------------------------------------------------------------------------------------------------|----------------------------|
| 2  | Ubah data                                            | Data Supplier yang<br>akan diubah di dalam<br>database, klik simpan<br>maka Data pada server<br>Database akan berubah     | Data Supplier yang<br>akan diubah di<br>dalam database,<br>klik simpan maka<br>Data pada server<br>Database akan<br>berubah      | [√] diterima<br>[] ditolak |
| 3  | Hapus data                                           | Data Supplier yang<br>akan dihapus dari dalam<br>database, klik hapus,<br>maka Data pada server<br>Database akan terhapus | Data Supplier yang<br>akan terhapus dari<br>dalam database,<br>klik hapus, maka<br>Data pada server<br>Database akan<br>terhapus | [√] diterima<br>[] ditolak |
|    |                                                      | Kasus hasil uji (Da                                                                                                    | ta salah)                                                                                                    |                            |
| No | Data masukkan                                        | Yang diharapkan                                                                                                    | Pengamatan                                                                                                    | Kesimpulan                 |
|    | Masukkan data<br>tidak sesuai<br>dengan type<br>data | Ada pesan bahwa<br>pengisian<br>data salah                                                                                | Muncul pesan<br>bahwa pengisian<br>data tidak lengkap                                                                            | [√] diterima<br>[] ditolak |

| Tabel IV. | 5. Pengu | jian Sistem | data l | Pembelian |
|-----------|----------|-------------|--------|-----------|
|-----------|----------|-------------|--------|-----------|

|    | Kasus hasil uji (Data normal) |                                                                                                    |                                                                                                    |                            |  |  |  |  |  |
|----|-------------------------------|----------------------------------------------------------------------------------------------------|----------------------------------------------------------------------------------------------------|----------------------------|--|--|--|--|--|
| No | Data masukkan                 | Yang diharapkan                                                                                                    | Pengamatan                                                                                                    | Kesimpulan                 |  |  |  |  |  |
| 1  | Tambah data                   | Data Pembelian yang<br>akan dimasukkan ke<br>dalam database, klik<br>tambah maka Data<br>masuk pada server<br>database | Data Pembelian<br>yang akan<br>dimasukkan ke<br>dalam database,<br>klik tambah maka<br>Data masuk pada<br>server database    | [√] diterima<br>[] ditolak |  |  |  |  |  |
| 2  | Ubah data                     | Data Pembelian yang<br>akan diubah di dalam<br>database, klik simpan<br>maka Data pada server<br>Database akan berubah | Data Pembelian<br>yang akan diubah<br>di dalam database,<br>klik simpan maka<br>Data pada server<br>Database akan<br>berubah | [√] diterima<br>[] ditolak |  |  |  |  |  |
| 3  | Hapus data                    | Data Pembelian yang<br>akan hapus dari dalam<br>database, klik hapus,<br>maka Data pada server                         | Data Pembelian<br>yang akan terhapus<br>dari dalam<br>database, klik                                                         | [√] diterima<br>[] ditolak |  |  |  |  |  |

|                              |                                                | Database akan terhapus                          | hapus, maka Data<br>pada server<br>Database akan<br>terhapus |                                          |  |  |  |
|------------------------------|------------------------------------------------|-------------------------------------------------|--------------------------------------------------------------|------------------------------------------|--|--|--|
| Kasus hasil uji (Data salah) |                                                |                                                 |                                                              |                                          |  |  |  |
| N T                          |                                                | *7                                              |                                                              |                                          |  |  |  |
| NO                           | Data masukkan                                  | Yang diharapkan                                 | Pengamatan                                                   | Kesimpulan                               |  |  |  |
| NO                           | Data masukkan<br>Masukkan data<br>tidak sesuai | Yang diharapkan<br>Ada pesan bahwa<br>pengisian | Pengamatan<br>Muncul pesan<br>bahwa pengisian                | Kesimpulan<br>[√] diterima<br>[] ditolak |  |  |  |

|    | Kasus hasil uji (Data normal)                        |                                                                                                    |                                                                                                    |                            |  |  |  |
|----|------------------------------------------------------|----------------------------------------------------------------------------------------------------|----------------------------------------------------------------------------------------------------|----------------------------|--|--|--|
| No | Data masukkan                                        | Yang diharapkan                                                                                                    | Pengamatan                                                                                                    | Kesimpulan                 |  |  |  |
| 1  | Tambah data                                          | Data Pembayaran<br>Hutang yang akan<br>dimasukkan ke dalam<br>database, klik tambah<br>maka Data masuk pada<br>server database      | Data Pembayaran<br>Hutang yang akan<br>dimasukkan ke<br>dalam database,<br>klik tambah maka<br>Data masuk pada<br>server database            | [√] diterima<br>[] ditolak |  |  |  |
| 2  | Ubah data                                            | Data Pembayaran<br>Hutang yang akan<br>diubah di dalam<br>database, klik simpan<br>maka Data pada server<br>Database akan berubah   | Data Pembayaran<br>Hutang yang akan<br>diubah di dalam<br>database, klik<br>simpan maka Data<br>pada server<br>Database akan<br>berubah      | [√] diterima<br>[] ditolak |  |  |  |
| 3  | Hapus data                                           | Data Pembayaran<br>Hutang yang akan<br>hapus dari dalam<br>database, klik hapus,<br>maka Data pada server<br>Database akan terhapus | Data Pembayaran<br>Hutang yang akan<br>terhapus dari dalam<br>database, klik<br>hapus, maka Data<br>pada server<br>Database akan<br>terhapus | [√] diterima<br>[] ditolak |  |  |  |
|    | l .                                                  | Kasus hasil uji (Dat                                                                                                    | ta salah)                                                                                                    |                            |  |  |  |
| No | Data masukkan                                        | Yang diharapkan                                                                                                    | Pengamatan                                                                                                    | Kesimpulan                 |  |  |  |
|    | Masukkan data<br>tidak sesuai<br>dengan type<br>data | Ada pesan bahwa<br>pengisian<br>data salah                                                                                          | Muncul pesan<br>bahwa pengisian<br>data tidak lengkap                                                                                        | [√] diterima<br>[] ditolak |  |  |  |

## Tabel IV.6. Pengujian Sistem data Pembayaran Hutang

|    | Kasus hasil uji (Data normal)                        |                                                                                                    |                                                                                                    |                            |  |  |  |
|----|------------------------------------------------------|----------------------------------------------------------------------------------------------------|----------------------------------------------------------------------------------------------------|----------------------------|--|--|--|
| No | Data masukkan                                        | Yang diharapkan                                                                                                    | Pengamatan                                                                                                    | Kesimpulan                 |  |  |  |
| 1  | Tambah data                                          | Data admin yang akan<br>dimasukkan ke dalam<br>database, klik tambah<br>maka Data masuk pada<br>server database      | Data admin yang<br>akan dimasukkan<br>ke dalam database,<br>klik tambah maka<br>Data masuk pada<br>server database            | [√] diterima<br>[] ditolak |  |  |  |
| 2  | Ubah data                                            | Data admin yang akan<br>diubah di dalam<br>database, klik simpan<br>maka Data pada server<br>Database akan berubah   | Data admin yang<br>akan diubah di<br>dalam database,<br>klik simpan maka<br>Data pada server<br>Database akan<br>berubah      | [√] diterima<br>[] ditolak |  |  |  |
| 3  | Hapus data                                           | Data admin yang akan<br>hapus dari dalam<br>database, klik hapus,<br>maka Data pada server<br>Database akan terhapus | Data admin yang<br>akan terhapus dari<br>dalam database,<br>klik hapus, maka<br>Data pada server<br>Database akan<br>terhapus | [√] diterima<br>[] ditolak |  |  |  |
|    | 1                                                    | Kasus hasil uji (Dat                                                                                                 | ta salah)                                                                                                    |                            |  |  |  |
| No | Data masukkan                                        | Yang diharapkan                                                                                                    | Pengamatan                                                                                                    | Kesimpulan                 |  |  |  |
|    | Masukkan data<br>tidak sesuai<br>dengan type<br>data | Ada pesan bahwa<br>pengisian<br>data salah                                                                           | Muncul pesan<br>bahwa pengisian<br>data tidak lengkap                                                                         | [√] diterima<br>[] ditolak |  |  |  |

Tabel IV.7. Pengujian Sistem data admin

Tabel IV.8. Pengujian Sistem laporan

| Kasus hasil uji (Data normal) |                                                            |                                                                         |                                                                                      |                            |  |  |  |
|-------------------------------|------------------------------------------------------------|-------------------------------------------------------------------------|--------------------------------------------------------------------------------------|----------------------------|--|--|--|
| No                            | Data masukkan                                              | Yang diharapkan                                                         | Pengamatan                                                                           | Kesimpulan                 |  |  |  |
| 1                             | Pilih laporan<br>Produk                                    | Tampil data Produk sesuai dengan data yang                              | Laporan Produk<br>menampilkan data                                                   | [√] diterima<br>[] ditolak |  |  |  |
|                               |                                                            | dimasukkan                                                              | Produk                                                                               |                            |  |  |  |
| 2                             | Pilih laporan<br>Pembelian dan<br>pilih periode<br>laporan | Tampil laporan<br>Pembelian sesuai<br>dengan periode yang<br>ditentukan | Pembelian sesuai<br>dengan periode<br>yang ditentukan<br>ditampilkan pada<br>laporan | [√] diterima<br>[] ditolak |  |  |  |

| 3 | Pilih laporan | Tampil            |         | laporan            | Data     | Pemb    | bayaran    | [√] diterima |
|---|---------------|-------------------|---------|--------------------|----------|---------|------------|--------------|
|   | Pembayaran    | Pembayaran Hutang |         | Hutang ditampilkan |          | npilkan | [] ditolak |              |
|   | Hutang        |                   |         | pada laporan       |          |         |            |              |
| 4 | Pilih laporan | Tampil            | laporan | Jurnal             | Data Ju  | ırnal   | Umum       | [√] diterima |
|   | Jurnal Umum   | Umum              |         |                    | sesuai   |         | dengan     | [] ditolak   |
|   |               |                   |         |                    | periode  |         | yang       |              |
|   |               |                   |         |                    | ditentuk | kan     |            |              |
|   |               |                   |         |                    | ditampi  | lkan    | pada       |              |
|   |               |                   |         |                    | laporan  |         |            |              |

#### IV.2.2. Pembahasan

#### IV.2.2.1 Perangkat Keras

Perangkat keras yang dapat digunakan untuk sistem ini antara lain ;

- 1. Prosessor Minimal Intel Pentium III
- 2. Harddisk 20 GB
- 3. Memory 128 MB
- 4. Monitor
- 5. Mouse
- 6. Printer untuk mencetak laporan
- 7. Keyboard Querty 102 Key

### IV.2.2.2 Perangkat Lunak

- 1. Sistem operasi Microsoft Windows.
- 2. Microsoft Visual Basic Net 2010
- 3. SQL Server 2008
- 4. Crystal Report

#### IV.3 Kelebihan dan Kelemahan Sistem

Berdasarkan hasil tampilan program yang diperoleh, penulis menemukan kelebihan dan kelemahan dari Implementasi Account Payable Procedure pada

Sistem Informasi Akuntansi Hutang Studi Kasus Rumah Sakit Wesley Medan yang dihasilkan. Adapun kelebihan dari sistem yang dibangun antara lain antara lain

- Penerapan Metode Account Payable Procedure untuk Laporan Pembayaran Hutang pada Rumah Sakit Wesley Medan dapat menyimpan data secara permanen didalam database, sehingga jika data tersebut dibutuhkan kembali, sistem akan mencari dengan cepat.
- Implementasi Account Payable Procedure pada Sistem Informasi Akuntansi Hutang Studi Kasus Rumah Sakit Wesley Medan ini dibuat agar memudahkan kerja pegawai dalam memproses Pembayaran Hutang kepada Supplier.
- Data yang disampaikan akan lebih akurat karena adanya validasi saat penginputan data.

Sedangkan kelemahan dari Implementasi *Account Payable Procedure* pada Sistem Informasi Akuntansi Hutang Studi Kasus Rumah Sakit Wesley Medan yang dihasilkan ini antara lain :

- Sistem Informasi yang dibangun belum memiliki fasilitas backup data, sehingga jika terjadi kerusakan pada server, data akan terhapus.
- Data yang dimasukkan belum terkoordinasi secara baik dan sering terjadi kesalahan.
- 3. Laporan saldo hutang tidak dapat dilihat secara periode.
- 4. Penyimpanan lebih sensitif karena mudah terserang virus.